線上申辦輸入食品免貼中文標示(最小包裝小於 3kg)申辦流程

 請以搜尋方式或以輸入網址之方式進至衛生福利部食品藥物管理署首頁 (<u>http://www.fda.gov.tw/TC/index.aspx</u>)

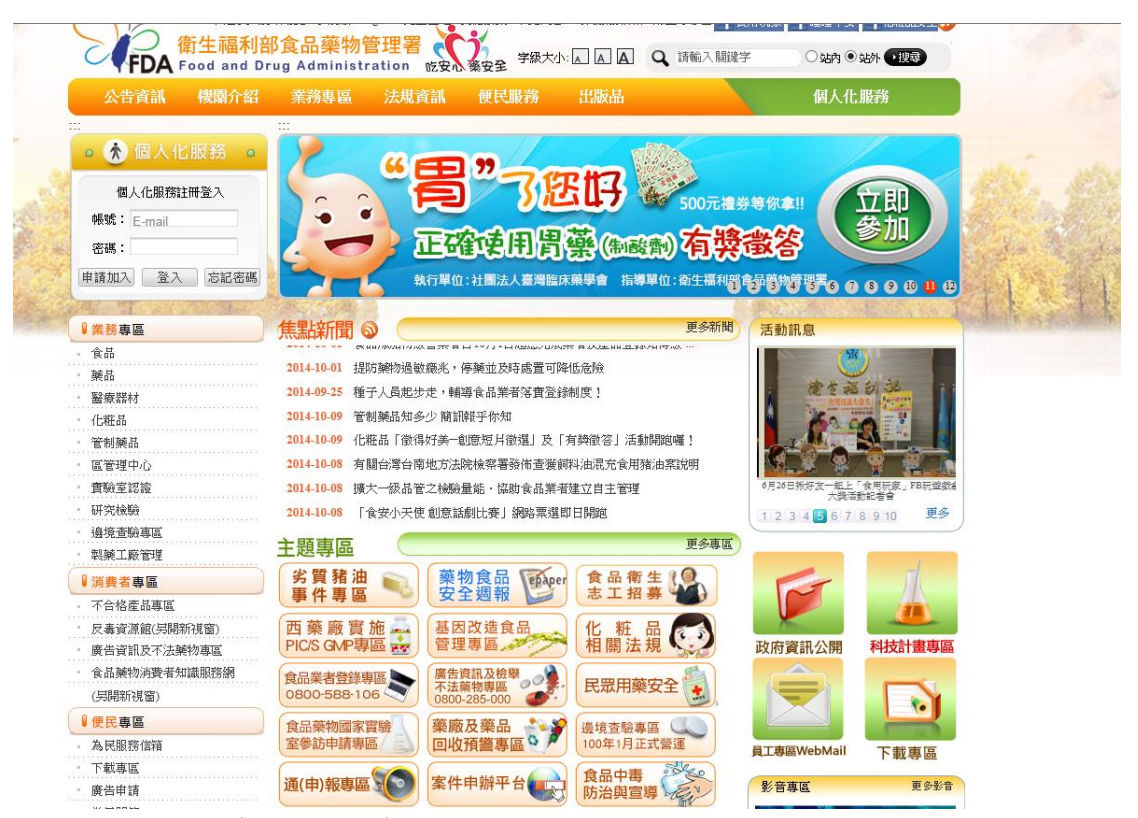

2. 請點選主題專區>案件申辦平台

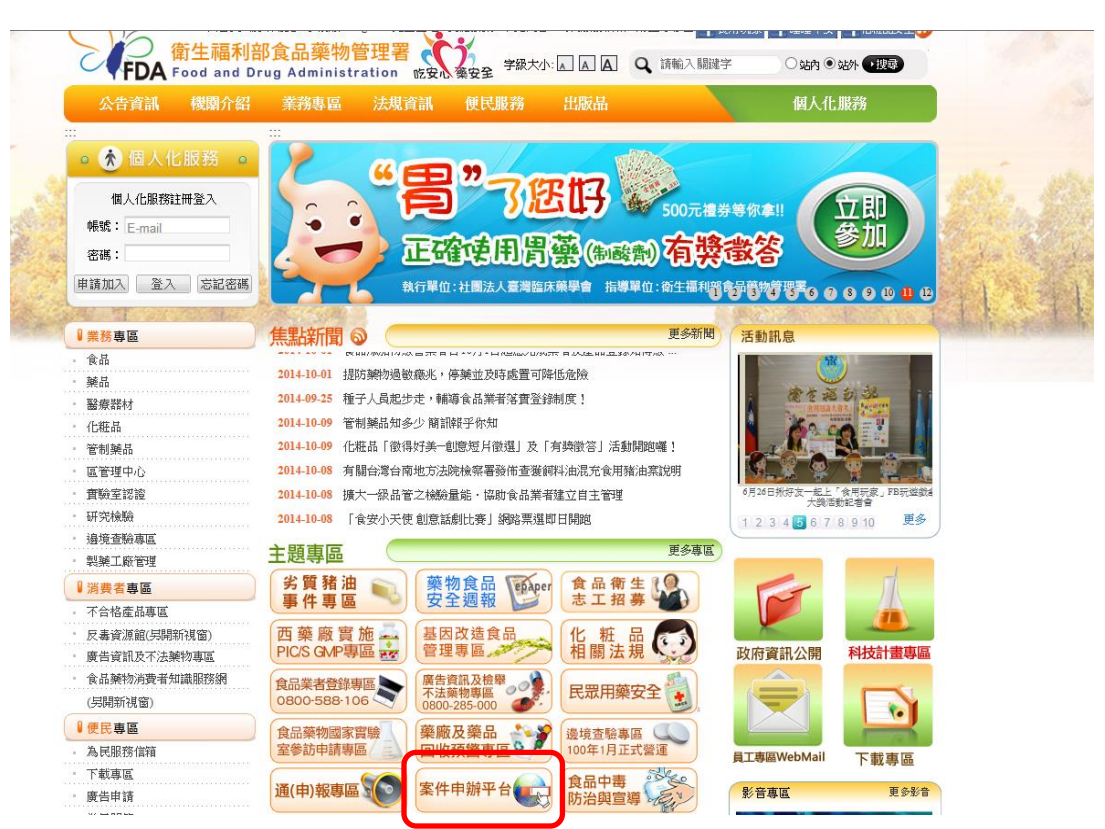

3. 進入案件申辦平台 (<u>http://oaps.fda.gov.tw/TFDAWeb/wSite/mp?mp=2</u>)後, 此平台必須先申辦會員帳號密碼 (公司行號請以公司名義作申辦),待會員申 辦手續完成後,即可開始使用此平台進行線上申辦

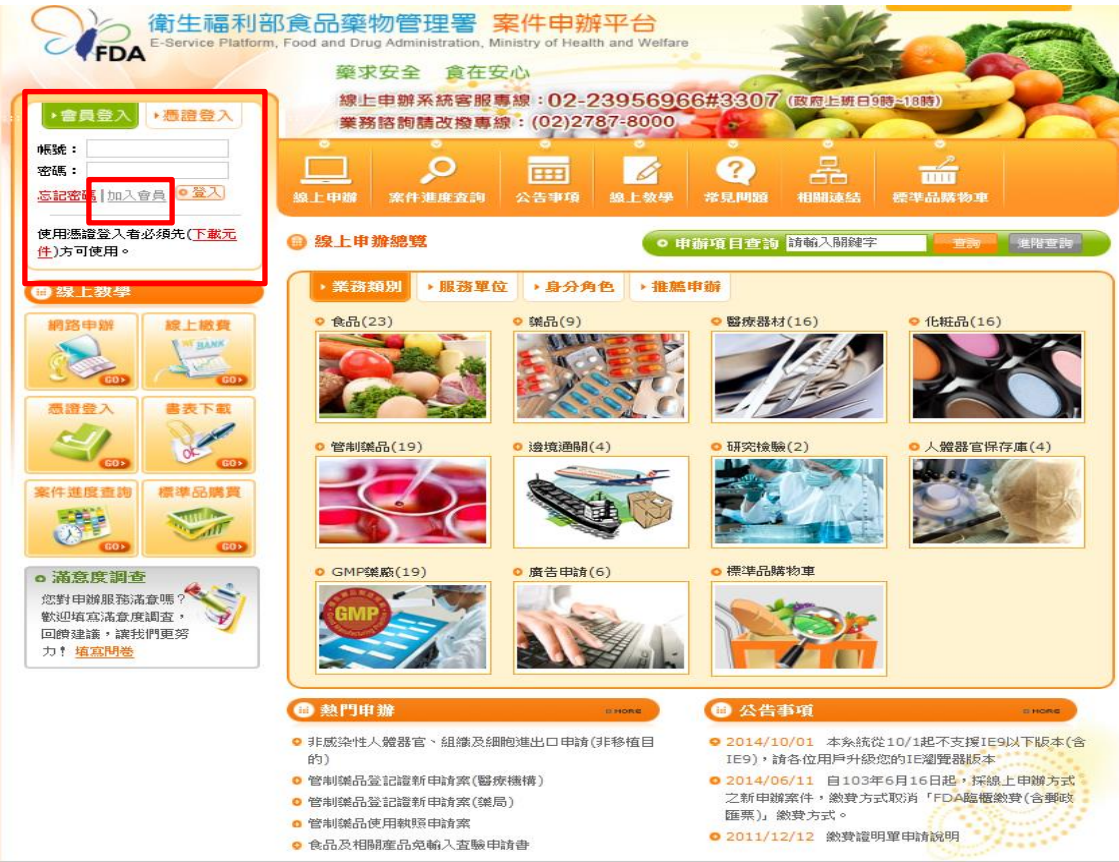

4. 請至「線上申辦總覽」處,請點選「服務單位」作分類

| 衛生福利音<br>E-Service Platform                                                                                                    | 部食品藥物管理署 S                                                                                                    | 客件申辦平台<br>nistry of Health and Welfare |                                                                                                    |                                |
|----------------------------------------------------------------------------------------------------|----------------------------------------------------------------------------------------------------|----------------------------------------|----------------------------------------------------------------------------------------------------|--------------------------------|
| TIDA                                                                                                    | 藥求安全 食在安                                                                                                    | 2/01                                   |                                                                                                    |                                |
| <ul> <li>・含異登入</li> <li>・憑證登入</li> <li>帳號:</li> <li>密碼:</li> <li>忘記密碼:</li> <li>加入宣員</li> <li>●登入</li> </ul>                                                                                                    | 線上申辦系統客服<br>業務諮詢請改撥專編                                                                                                    | 線:02-2395696<br>1:(02)2787-8000        | 6#3307 (3)5年9月90<br><b>2</b><br>孝見III99 相関連結                                                                                                    | 2-1039)<br>                    |
| 使用憑證登入者必須先( <u>下載元</u><br><u>件</u> )方可使用。                                                                                                    |                                                                                                    | • 申                                    | 解項目查詢 <mark>請輸入關鍵字</mark>                                                                                                    | <b>建</b> 階查詞                   |
| (1)線上数學                                                                                                    | ▶業務類別 ▶服務單位                                                                                                    | [ → 身分角色 → 推薦]                         | 申辦                                                                                                    |                                |
| <ul> <li>網路申辦</li> <li>総上級費</li> <li>(四)</li> <li>(四)<th>• 食品(23)</th><th>• 樂品(9)</th><th>• 醫療器材(16)</th><th>• 化粧品(16)</th></li></ul> | • 食品(23)                                                                                                    | • 樂品(9)                                | • 醫療器材(16)                                                                                                    | • 化粧品(16)                      |
| 案件進度意為         標準品牌質           (1)         (1)           (1)         (1)           (1)         (1)                                                                                                    | • 管制樂品(19)                                                                                                    | • 邊境通易(4)                              | • 研究檢驗(2)                                                                                                    | <ul> <li>人盤器官保存庫(4)</li> </ul> |
| • 滿意度調查<br>您對申謝服務滿意嗎?<br>軟迎塔室滿意度調查,<br>回饋建讀,讓我們更努<br>力! <mark>這盃問卷</mark>                                                                                                    | • GMP银廠(19)                                                                                                    | • 廣告申請(6)                              | • 標準品購物車                                                                                                    |                                |
|                                                                                                    | <ul> <li>2 熱門申論</li> <li>3 非成杂性人機器官、組織及細胞進出口申請(非移植目的)</li> <li>9 管制媒品登記證新申請案(醫療機構)</li> <li>9 管制媒品登記證新申請案(媒局)</li> <li>9 管制媒品登記證新申請案</li> <li>9 管制媒品使用報理目請案</li> <li>9 食品及相關產品免輸入查驗申請書</li> </ul> |                                        | 🔠 公告事項                                                                                                    | OHORE                          |
|                                                                                                    |                                                                                                    |                                        | <ul> <li>2014/10/01 本系統從10/1起不支援1E91以下版本(含<br/>IE9), 請各位用戶升級您的IE瀏覽器版本</li> <li>2014/06/11 自103年6月16日起,採線上申購方式<br/>之新申購案件,繳費方式取消「FDA區電繳費(含郵政<br/>匯票),繳費方式。</li> <li>2011/12/12 繳費證明單申請說明</li> </ul> |                                |

## 5. 請點選「北區管理中心」

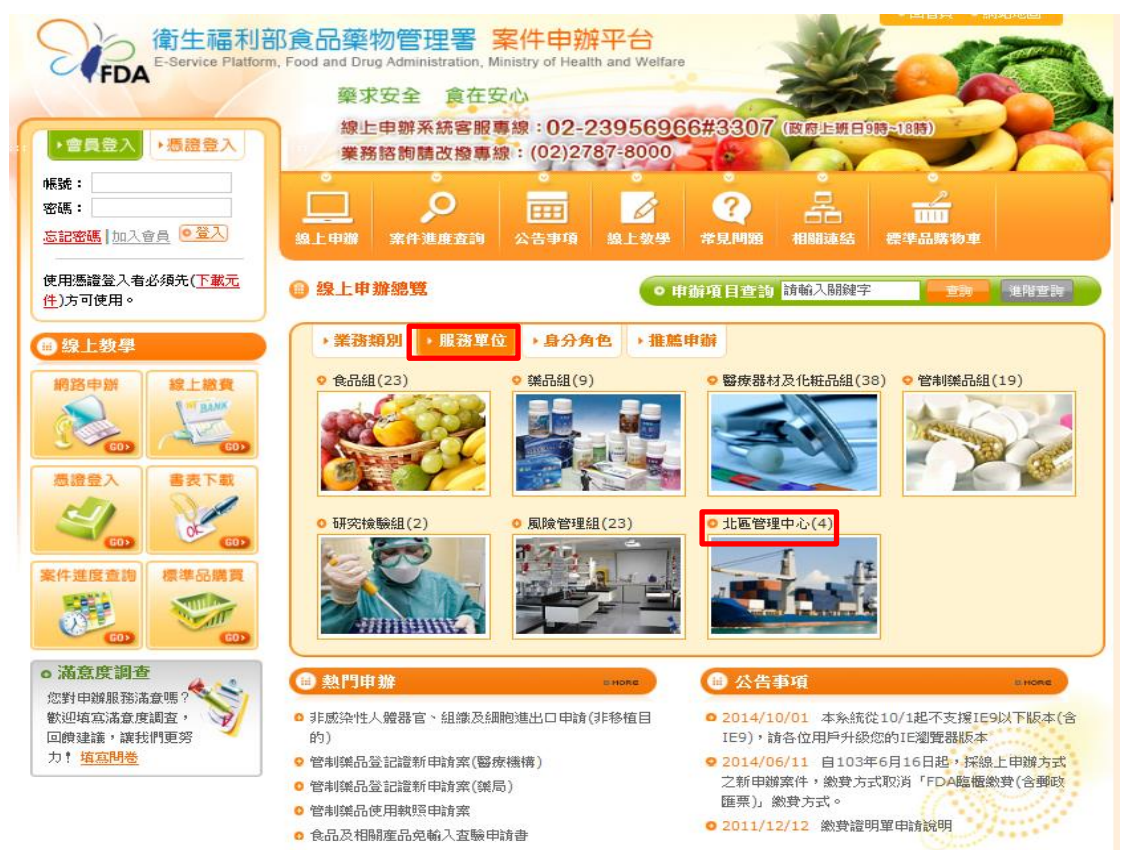

6. 請點選「輸入食品免貼中文標示(最小包裝小於 3kg)申請」

|                                                                        | 形食品藥物管理署 <mark>案件申辦平台</mark><br>b, Food and Drug Administration, Ministry of Health and Welfare | •回首頁 • 網站地圖                                                                        |  |  |  |  |
|------------------------------------------------------------------------|-------------------------------------------------------------------------------------------------|------------------------------------------------------------------------------------|--|--|--|--|
| - TFDA                                                                 | 藥求安全 食在安心                                                                                       |                                                                                    |  |  |  |  |
| •會員登入 ·愚證登入                                                            | 線上申辦系統客服專線:02-2395696<br>業務諮問請改撥專線:(02)2787-8000                                                | 6#3307 (B) R912 BH E 988-1888)                                                     |  |  |  |  |
| 帳號:                                                                    |                                                                                                 |                                                                                    |  |  |  |  |
| 密碼:                                                                    |                                                                                                 |                                                                                    |  |  |  |  |
|                                                                        | 發工甲頭 茶什速度查詢 公告事項 級工数学                                                                           | 常見問題 相關連結 標準面積物単                                                                   |  |  |  |  |
| 使用憑證登入者必須先(下載元<br>件)方可使用。                                              | ◎ 現在位置 : 首頁 > 線上申辦                                                                              | 今 回上一頁                                                                             |  |  |  |  |
| @ 線上教學                                                                 | ● 線上申辦                                                                                          |                                                                                    |  |  |  |  |
| 網路申辦 線上繳費                                                              |                                                                                                 |                                                                                    |  |  |  |  |
| CON CON                                                                | 工业》 经回动销(2) 类组织制(3) 类级级组织公司和口口销(30) 层中间类目的组(13) 加关机械数组(2)                                       |                                                                                    |  |  |  |  |
| <ul> <li>▲證金入<br/>● 滿意度調查</li> <li>● 滿意度調查</li> <li>● 満意度調査</li> </ul> | 風險管理組(23) 北區管理中心(4)                                                                             |                                                                                    |  |  |  |  |
|                                                                        | 共 4筆資料第 1/1 頁   1   每頁顯示 15 45 300 筆                                                            |                                                                                    |  |  |  |  |
|                                                                        | 序號 申辦項目                                                                                         | 申辦說明 書表下載 線上申辦 多元繳費                                                                |  |  |  |  |
|                                                                        | 1. 食品及相關產品免輸入查驗申請書                                                                              |                                                                                    |  |  |  |  |
|                                                                        | 2. 輸入食品及相關產品資訊預先申報作業程序                                                                          |                                                                                    |  |  |  |  |
|                                                                        | 3 輸入食品氨貼中文標示(農小包裝小於3ka)用請                                                                       |                                                                                    |  |  |  |  |
|                                                                        |                                                                                                 |                                                                                    |  |  |  |  |
| 您對申辦服務滿意嗎?<br>軟迎填宜滿意度調查,                                               |                                                                                                 |                                                                                    |  |  |  |  |
| 回饋建議,讓我們更勞力!<br><mark>填寫問卷</mark>                                      | 圖示說明: 📝 申辦說明 👆 書表下載 🌖 多元繳費 🔜 線上申辦 💻 無<br>合 回頁首 🛛 💠 回上一頁                                         |                                                                                    |  |  |  |  |
| 衛生藏利部食品藥物管理<br>FDA 案件申辦平台                                              |                                                                                                 | <日期:2014/10/09 Ⅰ 東陸人武:594626<br>24x765<br>87-5000 (02)2787-5099 浅県南線:(02)2767-5050 |  |  |  |  |

7. 此頁面會針對欲申請輸入食品免貼中文標示(最小包裝小於 3kg) 應檢附之文件。請點選「線上申辦」即可開始辦理輸入食品免貼中文標示(最小包裝小於 3kg)申請

|                                                                                                    |                                                              | ●回首頁 ●網站地圖                                                                                   |  |  |  |  |
|----------------------------------------------------------------------------------------------------|--------------------------------------------------------------|----------------------------------------------------------------------------------------------|--|--|--|--|
| <b>衛生福利部</b>                                                                                                    | 食品藥物管理                                                       | 里著 案件申辦平台                                                                                    |  |  |  |  |
| FDA E-Service Platform, F                                                                                        | Food and Drug Administration, Ministry of Health and Welfare |                                                                                              |  |  |  |  |
|                                                                                                    | 藥求安全 貧在安心                                                    |                                                                                              |  |  |  |  |
| ▶ 會員登入 ▶ 憑證登入                                                                                                    | 線上申辦系統客服專線:02-23956966#3307(政府上班日9時=18時)                     |                                                                                              |  |  |  |  |
| 45%                                                                                                    | ★務計劃調                                                        |                                                                                              |  |  |  |  |
| 密碼:                                                                                                    |                                                              | o 🚍 🕢 🤉 😤 🛁                                                                                  |  |  |  |  |
| 忘記密碼 加入會員 •登入                                                                                                    | 線上申辦 案件進                                                     |                                                                                              |  |  |  |  |
|                                                                                                    |                                                              |                                                                                              |  |  |  |  |
| <ul> <li>使用應證 3人者必須先(下載元)</li> <li>● 現在位置: 直頁 &gt; 總上申辦</li> <li>● 現在位置: 直頁 &gt; 總上申辦</li> <li>□ 目上一頁</li> </ul> |                                                              |                                                                                              |  |  |  |  |
| 🗰 線上教學                                                                                                    | 📵 申辦說明 輸.                                                    | 入食品免貼中文標示(最小包裝小於3kg)申請                                                                       |  |  |  |  |
| 網路申辦線上繳費                                                                                                    |                                                              | 總上申辦書表下載                                                                                     |  |  |  |  |
| MI BANK                                                                                                    |                                                              |                                                                                              |  |  |  |  |
| Correction Correction                                                                                            | 甲請對象說明                                                       |                                                                                              |  |  |  |  |
| 高溶登入 書表下載                                                                                                    | 應備證件                                                         | · 輸入食品目供分裝、改裝<br>一、産品基本資料表。                                                                  |  |  |  |  |
|                                                                                                    |                                                              | 二、產品成分。                                                                                      |  |  |  |  |
|                                                                                                    |                                                              | 三、 商業登記證明或工廠登記證明影本。<br>四、 責任具結書。                                                             |  |  |  |  |
|                                                                                                    |                                                              | 五、產品原外包裝或國外製造廠(或出口商)出具外包裝標示文件。                                                               |  |  |  |  |
| 茶仟進度重調 標準品購買                                                                                                    |                                                              | 六、分裝或改裝後之外包裝。<br>輸入食品供其他廠商分裝、改裝                                                              |  |  |  |  |
|                                                                                                    |                                                              | 一、產品基本資料表。                                                                                   |  |  |  |  |
| 60> 60>                                                                                                    |                                                              | 二、 產品成分。<br>三、 商業習記證明或工 斷習記證明影本 。                                                            |  |  |  |  |
| o 滿意度調查                                                                                                    |                                                              | 四、黄任具結書。                                                                                     |  |  |  |  |
| 您對申辦服務滿意嗎?                                                                                                    |                                                              | 五、産品原外包裝或國外製造廠(或出口商)出具外包裝標示文件。<br>立、分類式功期後之外包裝。                                              |  |  |  |  |
| 歡迎母爲滿意度調查,<br>回饋建議,讓我們更努                                                                                         |                                                              | ハーカ戦略攻戦後之が留戦。<br>七、擬供應其他廠商之商業登記證明或工廠登記證明影本,及其他足供證明產品流向之資料。                                   |  |  |  |  |
| 力! <u>填寫問巻</u>                                                                                                   |                                                              | 輸入食品自供調理加工                                                                                   |  |  |  |  |
|                                                                                                    |                                                              | 二、產品成分。                                                                                      |  |  |  |  |
|                                                                                                    |                                                              | 三、商業登記證明或工廠登記證明影本。                                                                           |  |  |  |  |
|                                                                                                    |                                                              | 四·夏年與結查。<br>五、產品原外包裝或國外製造廠(或出口商)出具外包裝標示文件。                                                   |  |  |  |  |
|                                                                                                    |                                                              | 六、産品調理加工流程資料。                                                                                |  |  |  |  |
|                                                                                                    |                                                              | · · · · 產品基本資料表。                                                                             |  |  |  |  |
|                                                                                                    |                                                              |                                                                                              |  |  |  |  |
|                                                                                                    |                                                              | 二、 商先夏記程95% 工廠更記程95% 4 ~ 四、 音任風結書。                                                           |  |  |  |  |
|                                                                                                    |                                                              | 五、產品原外包裝或國外製造廠(或出口商)出具外包裝標示文件。<br>立、產品期冊加工资程资料。                                              |  |  |  |  |
|                                                                                                    |                                                              | 輸入食品供其他廠商調理加工                                                                                |  |  |  |  |
|                                                                                                    |                                                              | 一、 産品基本 資料表。<br>二、 産品成分。                                                                     |  |  |  |  |
|                                                                                                    |                                                              | 三、商業登記證明或工廠登記證明影本。                                                                           |  |  |  |  |
|                                                                                                    |                                                              | 四、貸任具結書。<br>五、産品原外包装或國外製造廠(或出口商)出具外包裝標示文件。                                                   |  |  |  |  |
|                                                                                                    |                                                              | 六、擬供應其他廠商之商業登記證明或工廠登記證明影本,及產品調理加工流程資料。                                                       |  |  |  |  |
|                                                                                                    |                                                              |                                                                                              |  |  |  |  |
|                                                                                                    | 申辦費用說明                                                       | 月 無                                                                                          |  |  |  |  |
|                                                                                                    | 申辦類型                                                         | 型 新案申請                                                                                       |  |  |  |  |
|                                                                                                    | 處理期限 <u>(天</u> )                                             | ) 14                                                                                         |  |  |  |  |
|                                                                                                    | 處理期限備註                                                       | 資料正確齊全且不需會辦其他單位之情形                                                                           |  |  |  |  |
|                                                                                                    | 附件等候天數(天)                                                    | ) 7                                                                                          |  |  |  |  |
|                                                                                                    | 登入方式                                                         | 城 帳號登入                                                                                       |  |  |  |  |
|                                                                                                    | 使用多元化繳費                                                      | · · · · · · · · · · · · · · · · · · ·                                                        |  |  |  |  |
|                                                                                                    | 提供線上申辦                                                       | · 是                                                                                          |  |  |  |  |
|                                                                                                    | 提供書表下載                                                       | <b>龙</b> 是                                                                                   |  |  |  |  |
|                                                                                                    | 服務說明                                                         | ~<br>依食品衛生管理法施行網則第13條,有容器或包裝之食品及食品添加物,由國外輸入者,應依<br>食品衛生管理法第22條之規定加中文標示,始得輸入。但需再經改裝、分裝或其他加工程序 |  |  |  |  |
|                                                                                                    |                                                              |                                                                                              |  |  |  |  |
|                                                                                                    | 中朝方式                                                         | 5월 1973 X 17 독자원은 NG 5월 73 XX<br>· · · · · · · · · · · · · · · · · ·                         |  |  |  |  |
|                                                                                                    | 或證件                                                          | 1 1 1 1 1 1 1 1 1 1 1 1 1 1 1 1 1 1 1                                                        |  |  |  |  |
|                                                                                                    | 交付方式                                                         | 發文郵寄或臨櫃領取                                                                                    |  |  |  |  |

\*若線上申辦人為代辦報關行或代辦人,請務必檢附代理授權書。

\*代理授權書之空白表單可於案件申辦平台>食品及相關產品免輸入查驗申請書

頁面下方之書表下載處下載填寫。